VISOKO UČILIŠTE ALGEBRA

PROJEKTNI ZADATAK

# Napredno administriranje otvorenih operacijskih sustava

Antonio Janach

Zagreb, lipanj 2020.

## Sadržaj

| 1. | Saže | etak                                                        | 1  |
|----|------|-------------------------------------------------------------|----|
| 2. | Zah  | tijevi infrastrukture                                       | 1  |
| 3. | Opi  | s infrastrukture                                            | 2  |
| 4. | Тор  | ologija infrastrukure                                       | 3  |
| 5. | Razı | rada projekta – projektno rješenje                          | 4  |
| ļ  | 5.1. | Instalacija centralnog autorizacijskog poslužitelja na OOS1 | 4  |
| ļ  | 5.2. | Intranet i extranet                                         | 7  |
| ļ  | 5.3. | File server                                                 | 13 |
| ļ  | 5.4. | Mail server                                                 | 16 |
| ļ  | 5.5. | Backup                                                      | 20 |
| ļ  | 5.6. | Pristup VPN-om                                              | 22 |
| ļ  | 5.7. | Semanage                                                    | 27 |
| 6. | Рор  | is slika                                                    | 28 |
| 7. | Refe | erence                                                      | 29 |

### 1. Sažetak

Cilj projekta je kreirati infrastrukturu koja će omogućiti tvrtki Križić prijevoz da unaprijedi svoje poslovanje, ali i ostaviti prostora za laki i jednostavan rast. Infrastruktura koju je potrebno realizirati je opisana u poglavlju "Zahtijevi infrastrukture". Računala koja će se koristiti su OOS1 i OOS2 koja imaju instalirani CentOS operacijski sustav.

### 2. Zahtijevi infrastrukture

Potrebno je kreirati sustav koji će omogućiti centralnu administraciju za 50 ili više korisnika. Svakome od korisnika dodijelit će se uloga unutar organizacije. Generalno, zahtjevi koje je potrebno izvršiti su:

- 1. Centralni autorizacijski server
- 2. Mail server sa webmail funkcionalnošću
- 3. VPN pristup
- 4. Intranet i extranet
- 5. Lokalni DNS
- 6. File server koji mora podržavati Windows i Mac računala

Struktura rješenja infrastrukture, popis instaliranih rola, IP adresa te ostalih karakteristika svakog računala pronaći ćete u poglavlju "Struktura infrastrukture".

### 3. Opis infrastrukture

#### OOS1 računalo:

Ime računala: oos1.janach.local Domena: janach.local

Ens192: DHCP protokol LAN IP ens224: 192.168.1.1/24 LAN IP ens256: 192.168.10.1/24 DNS: 127.0.0.1

Role: -FreeIPA server -DNS – integrated FreeIPA DNS -Vpn sclient: openVPN -Iscsi-initiator -VPN client(OpenVPN) -Backup računala - BackupPC

#### OOS2 računalo:

Ime računala: oos2.janach.local Domena: janach.local

Ens192: DHCP protokol LAN IP ens224: 192.168.2.2/24 LAN IP ens256: 192.168.10.2/24 DNS: 192.168.1.1

Role: -FreeIPA klijent -Mail server: postfix I round cube -Intranet i extranet: httpd, wordpress, nginx mediawiki -File server: targetcli (iSCSI) -VPN server(OpenVPN) -Backup računala - BackupPC

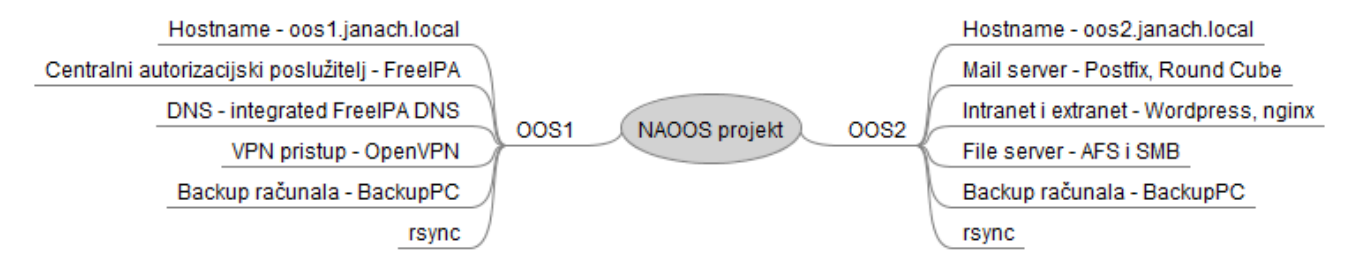

Slika 1: prikaz opisa infrastrukture koji je izrađen u FreeMind softwar

### 4. Topologija infrastrukure

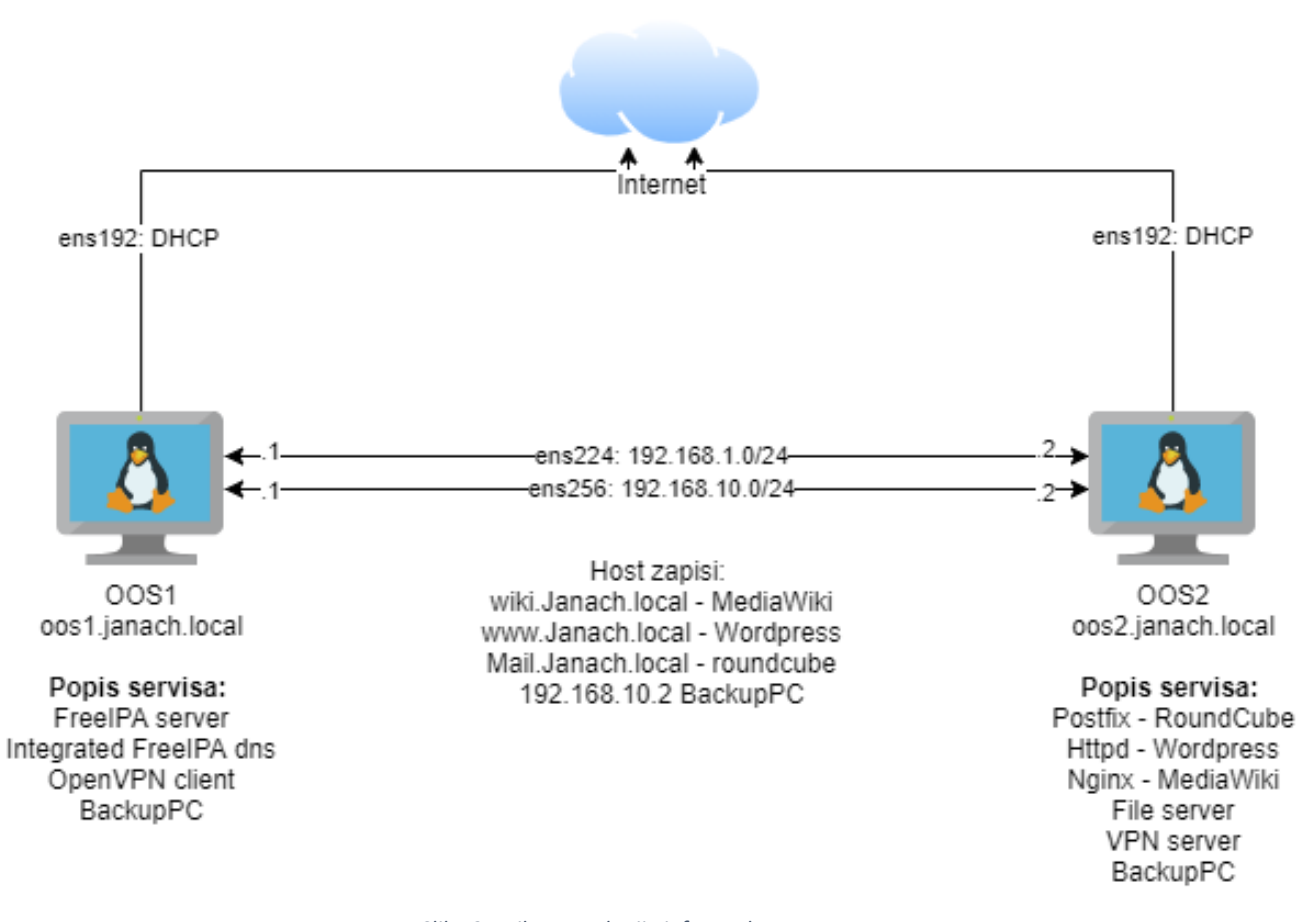

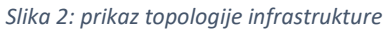

### 5. Razrada projekta – projektno rješenje

### 5.1. Instalacija centralnog autorizacijskog poslužitelja na OOS1

Kako bi instalirali FreeIPA server potrebno je kroz firewall propustiti portove, zatim pokrenuti instalaciju FreeIPA servera. Osnovna FreeIPA konfiguracija je:

- a) Naziv domene: janach.local
- b) Realm: JANACH.LOCAL
- c) Netbios-name: JANACH
- d) Hostname: oos1.janach.local
- e) Admin password: Pa\$\$w0rd
- f) Forwarders: 1.1.1.1 8.8.8.8
- g) Idstart: 10000 i idmax 2000000

Na OOS1 računalu potrebno je promjena hostname, ip adrese na ens224 mrežnom adapteru i dodati host zapis u /etc/hosts:

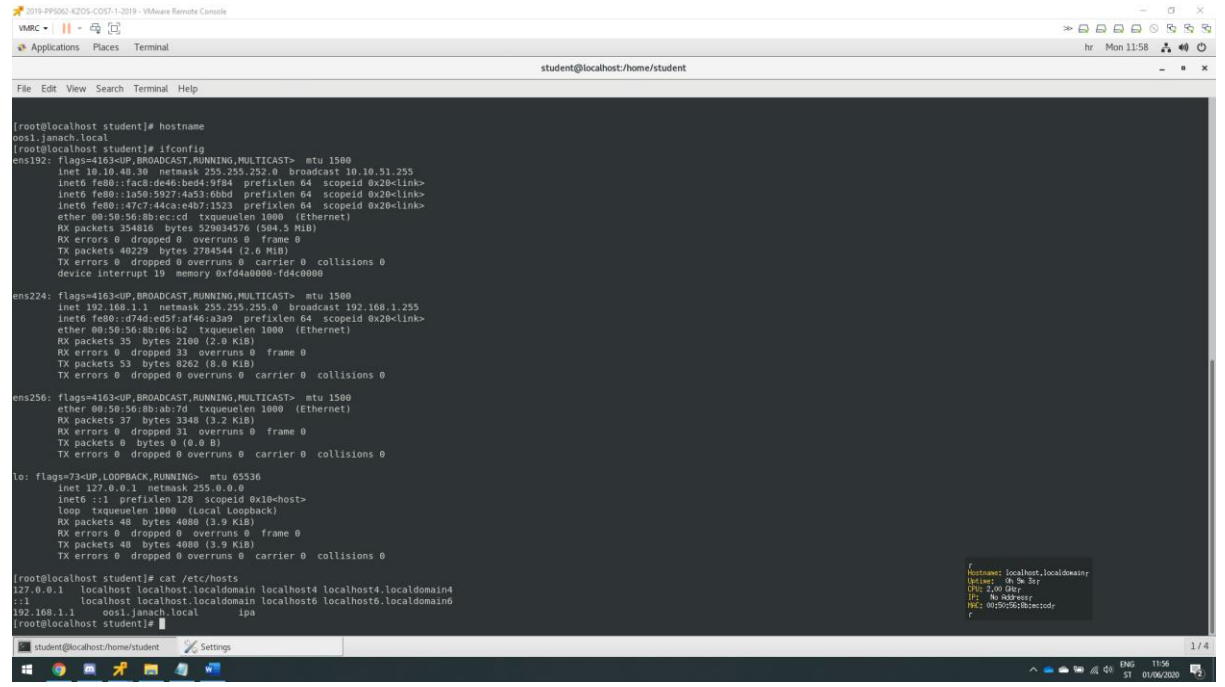

Slika 3: prikaz promjene hostname-a, ip adrese na ens224 mrežnom adapteru i dodanog host zapisa

Na OOS1 računalu nužno je pokrenuti firewalld servis i propustiti portove kroz firewall kako bi FreeIPA neometano radila.

```
#pokrenuti firewall i enable-ati ga:
Systemctl start firewalld
Systemctl enable firewalld
#propustiti portove kroz firewall:
Firewall-cmd --permanent -add-service={dns,freeipa-
ldap,http,kerberos,kpasswd,ldap,ldaps,ntp}
Firewall-cmd --reload
```

Računalo OOS1 spremno je za instalaciju centralnog autorizacijskog poslužitelja jer zadovoljava sve uvjete koje smo predhodno odradili. U sljedećim koracima slijedi instalacija i konfiguracija FreeIPA.

Instalirati pakete koji su preduvjet instalaciji FreeIPA:

```
Yum install ipa-server bind-dyndb-ldap ipa-server-dns -y
```

Instalirati FreeIPA server:

```
Ipa-server-install --setup-dns --forwarder=1.1.1.1 --forwarder=8.8.8.8 --auto-reverse -p
"Pa\$\$w0rd" -a "Pa\$\$w0rd" --domain=janach.local --realm=JANACH.LOCAL --netbios-
name=JANACH --hostname=oos1.janach.local --setup-kra --idstart=10000 --idmax2000000 --
mkhomedir --unattended
```

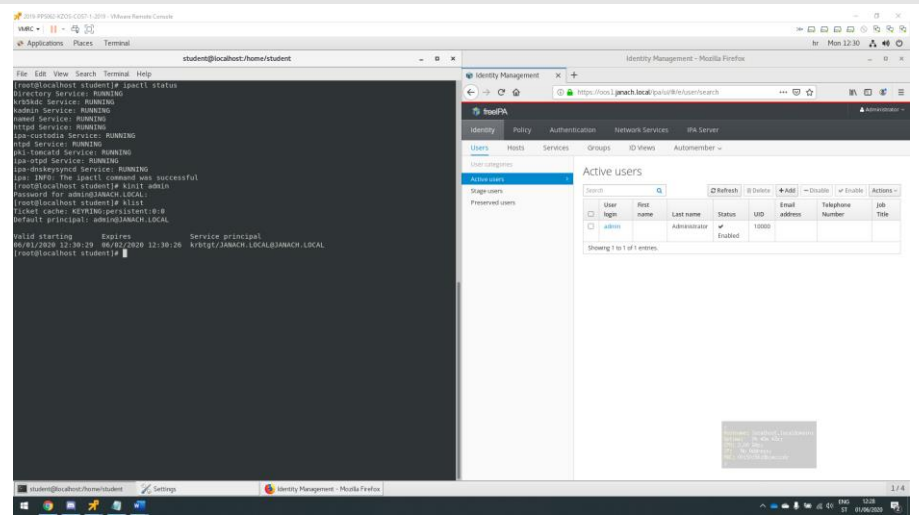

Slika 4: provjera konfiguracije i prikaz uspješne instalacije FreeIPA servera na OOS1 računalu

Na IPA poslužitelj dodajemo DNS zapis za klijenta naredbom ipa dnsrecord-add moguće je ipa dnsrecord dodati i kroz GUI web sučelje.

#### Ipa dnsrecord-add janach.local client --a-rec 192.168.1.2

Konfiguracija i instalacije FreeIPA poslužitelja na OOS1 računalu je završila, sljedeće što je potrebno, a to je dodati OOS2 računalo u domenu. Stoga na OOS2 nužno je promjeniti hostname, IP adresu na ens224 mrežnom adapteru i dodati host zapis u /etc/hosts datoteku.

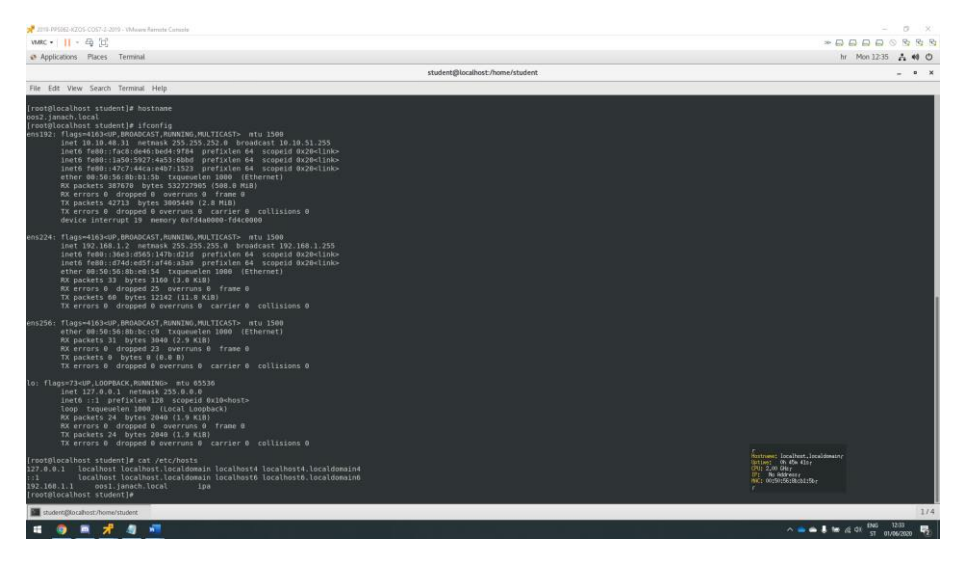

Slika 5: prikaz promjene hostname, IP adrese na ens224 mrežnom adapteru i dodavanje host zapisa

Takožer kao i na OOS1 računalu nužno je pokrenuti firewalld servis i propustiti portove kroz firewall kako bi FreeIPA neometano radila:

```
#pokrenuti firewall i enable-ati ga:
Systemctl start firewalld
Systemctl enable firewalld
#propustiti portove kroz firewall:
Firewall-cmd --permanent -add-service={dns,freeipa-
ldap,http,kerberos,kpasswd,ldap,ldaps,ntp}
Firewall-cmd --reload
```

Zatim instalirati pakete koji su preduvjet za instalaciju FreeIPA client-a.

Yum install ipa-client -y

Instalirati ipa client.

Ipa-client-install --domain=janach.local --server=oos1.janach.local --mkhomedir --forcentpd --principal admin --password="Pa\\$\\$w0rd" -unattended

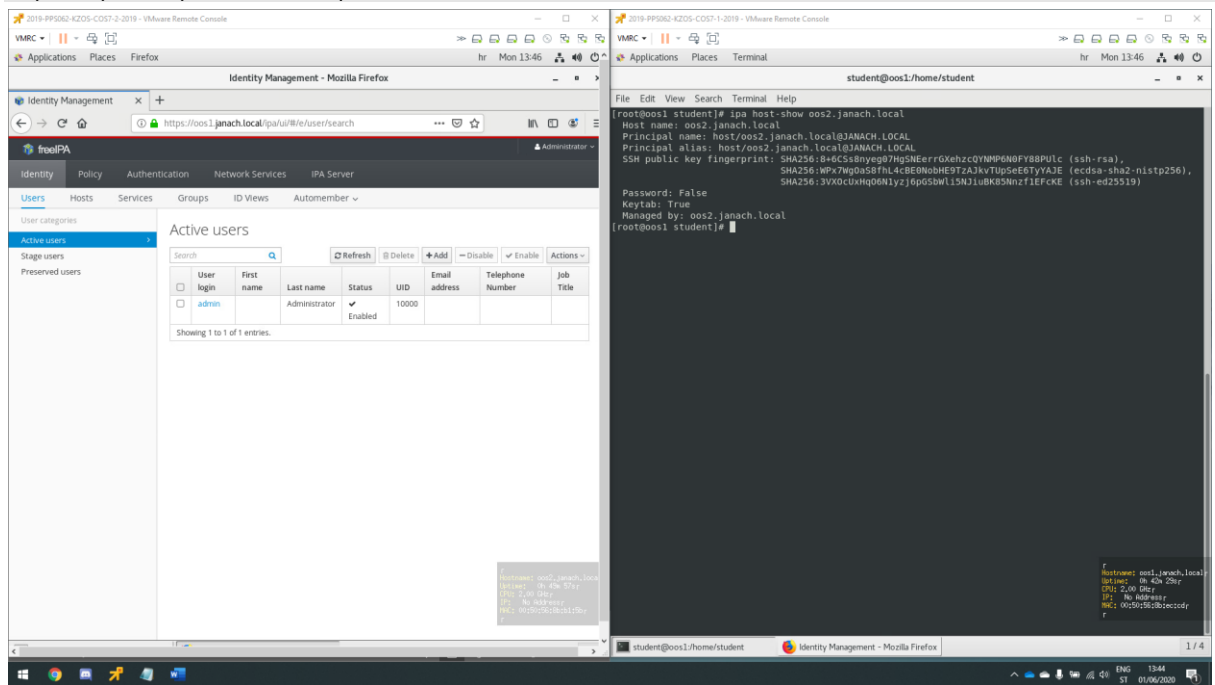

Slika 6: prikaz funkcionalnog rada FreeIPA client-a na OOS2 računalu

### 5.2. Intranet i extranet

Cilj je napraviti web stranice bazirane ne WordPress platformi. Wordpress će se pokretati preko httpd servisa na mrežnom adapteru ens256 IP adrese 192.168.10.2/24. Prema unutarnjoj mreži podići će se MediaWiki sustav. MediaWiki sustav će se pokretati preko Nginx servisa na mrežnom adapteru ens224 IP adrese 192.168.1.2/24. Servisi Httpd i Nginx pokreću se na OOS2 računalu. Kako bi stranice koje se pokreću preko Wordpress-a i MediaWiki bile osigurane TLS/SSL certifikatom isti će se zatražiti preko FreeIPA centralnog autorizacijskog poslužitelja i biti primjenjen na obje stranice.

Na OOS2 računalu potrebno je instalirati Nginx servis, pokrenuti ga i omogućiti da se pokreće zajendo sa sustavom.

Yum install nginx -y Systemctl start nginx Systemctl enable nginx Zatim nadograditi php s verzije 5.4. na 7.3 kako bi zadovoljili uvijete daljnje instalacije paketa.

| 3010. BECRET. 8705. COCT. 3. 3010. Victoria Parmete Canada.                                                                                                    |             | - 6 ×                                                                                                    |
|----------------------------------------------------------------------------------------------------|-------------|----------------------------------------------------------------------------------------------------|
| VMRC -      - □ []                                                                                                    |             | *****                                                                                                    |
| Applications Places Terminal                                                                                                    |             | 🙆 hr Wed 15:35 🔥 🐠 🔿                                                                                                    |
|                                                                                                    | root@oos2:~ | _ = ×                                                                                                    |
| File Edit View Search Terminal Help                                                                                                    |             |                                                                                                    |
| and the second second se |             |                                                                                                    |
| [root@wos2 -]# php -V<br>PMP 7.3.18 (cl1) (bullt: May 12 2020 06:04:33) ( WTS )<br>PMP 7.3.18 (cl1) (bullt: PMP Group<br>Zend Engine v3.3.18, Copyright (c) 1998-2018 Zend Technologies<br>[root@wos2 -]# ∎                                                                                                    |             |                                                                                                    |
|                                                                                                    |             |                                                                                                    |
|                                                                                                    |             |                                                                                                    |
|                                                                                                    |             |                                                                                                    |
|                                                                                                    |             |                                                                                                    |
|                                                                                                    |             |                                                                                                    |
|                                                                                                    |             |                                                                                                    |
|                                                                                                    |             | functionals: model_advantal_advantal_<br>transmission_controls_towners<br>transmission_controls_towners<br>transmission_controls_towners<br>transmission_controls_towners<br>transmission_controls_towners<br>transmission_controls_towners |
|                                                                                                    |             |                                                                                                    |
|                                                                                                    |             |                                                                                                    |
| -                                                                                                    |             |                                                                                                    |
| 🔤 root@oos2:~ 🥹 Dashboard + Antonio Janach projekt _                                                                                                    |             | 1/4                                                                                                    |
| · · · · · · · · · · · · · · · · · · ·                                                                                                    |             | ^ 📥 📥 🖡 🎟 //(                                                                                                    |

Slika 7: prikaz nadogradnje php-a s verzije 5.4 na 7.3

Instalirati php-fpm te konfigurirati www.conf na putanji /etc/php-fpm.d/www.conf.

Yum install php-fpm -y Systemctl enable php-fpm Systemctl start php-fpm

#### Vim /etc/php-fpm.d/www.conf

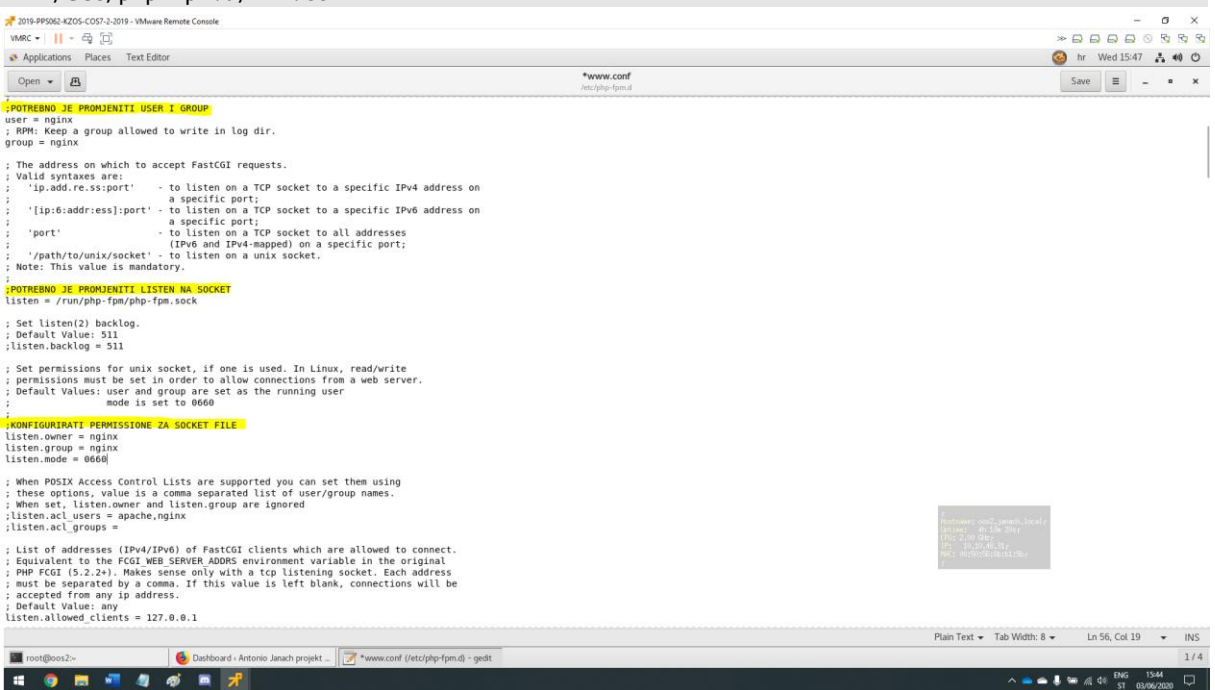

Slika 8: na putanji dokumenta potrebno je promjeniti user i group, listen socket i permission-e za socket file

Izdavanje certifikata za TLS protokol pomoću FreeIPA sustava. Sljedeće naredbe pokrenuti na serveru na kojem je instalirani FreeIPA centralni autorizacijski sustav.

```
Ipa service-add-host -host=oos2.janach.local HTTP/oos1.janach.local
Ipa-getcert request -r -f /etc/pki/tls/cert/oos1.janach.local.crt -k
/etc/pki/tls/private/oos1.janach.local -N CN=oos1.janach.local -D oos1.janach.local -K
HTTP/oos1.janach.local
Scp /etc/pki/tls/certs/oos1.janach.local.crt root@192.168.1.1:/etc/pki/tls/certs
Scp /etc/pki/tls/private/oos1.janach.local.key root@192.168.1.1:/etc/pki/tls/private
Instalirati pakete koju su preduvjet za instalaciju mariaDB servisa.
```

```
Yum install mariadb-server -y
Systemctl start mariadb
Systemctl enable mariadb
```

Konfigurirati lozinku i korisnika root.

Mysql\_secure\_installation #potrebno je proći kroz osnovnu konfiguraciju Kreirati bazu i user-a za MediaWiki sustav kroz mariaDB. Baza se može kreirati i pomoću phpMyAdmin gui sučelja.

```
Mysql -u root -p
Create database mediawiki;
Create user 'mediawiki' identified by 'Pa$$w0rd'
Grant all privileges on mediawiki.* to mediawiki@'localhost' identified by 'Pa$$w0rd';
Flush privileges;
Exit;
```

Instalirati git clone i MediaWiki sustav git clone-ati na putanju /var/www/mediawiki, no prije toga potrebno je kreirati direktorij sa pravima.

```
Yum install git -y
Git clone https://github.com/nginx/nginx.git /var/www/mediawiki
```

Konfigurirati Nginx virtualnog poslužitelja koji će posluživati MediaWlki. Kad se konfiguracija dovrši potrebno je ponovno pokrenuti Nginx servis. Putanja za konfiguraciju je /etc/nginx/mediawiki.conf

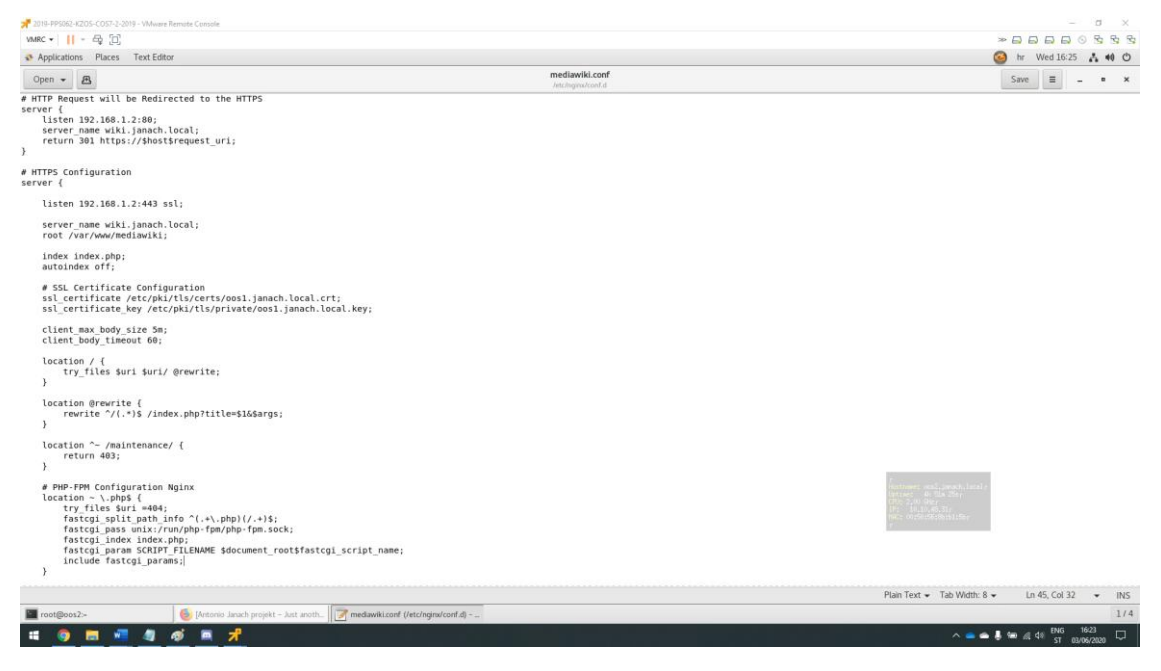

Slika 9: prikaz konfiguracije virtualnog poslužitelja za MediaWIki

Dodati zapis host zapis u /etc/hosts za MediaWIki sustav.

Echo -e "192.168.1.2\t wiki.janach.local\t mediawiki" >> /etc/hosts

Otvoriti web preglednik i upisati web adresu koja odgovara nazivu poslužitelja i instalirati MediaWiki sustav. Instalacija je slična Wordpress-u tako što se unose podaci o bazi podataka i korisnika kojeg smo kreirali uz bazu. Na kraju instalacije potrebno je preuzetidatoteku "LocalSettings.php" i premjestiti ju u direktorij /var/www/mediawiki.

Mv /home/student/Downloads/LocalSettings.php /var/www/mediawiki

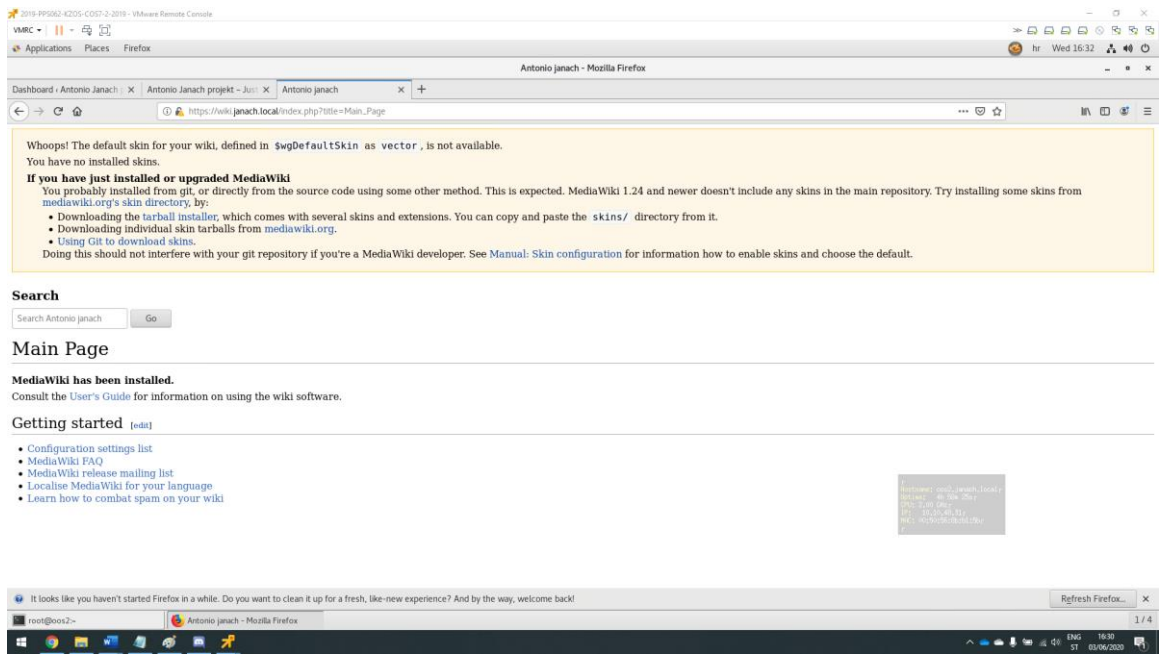

Slika 10: Prikaz uspješno instaliranog MediaWiki sustava koji se pokreće na Nginx servisu

Nakon uspješne konfiguracije intranet-a koristeći MediaWiki pokrenut na Nginx servisu potrebno je konfigurirati Extranet koristeći Wordpress platformu koja je pokrenuta na Httpd servisu.

Instalirati Httpd i mod\_ssl i pokrenuti httpd servis i omogućiti da se pokreće pri podizanju sustava.

Yum install httpd mod\_ssl -y Systemctl start httpd Systemctl enable httpd

Konfigurirati httpd.conf file na putanji /etc/httpd/conf/httpd.conf.

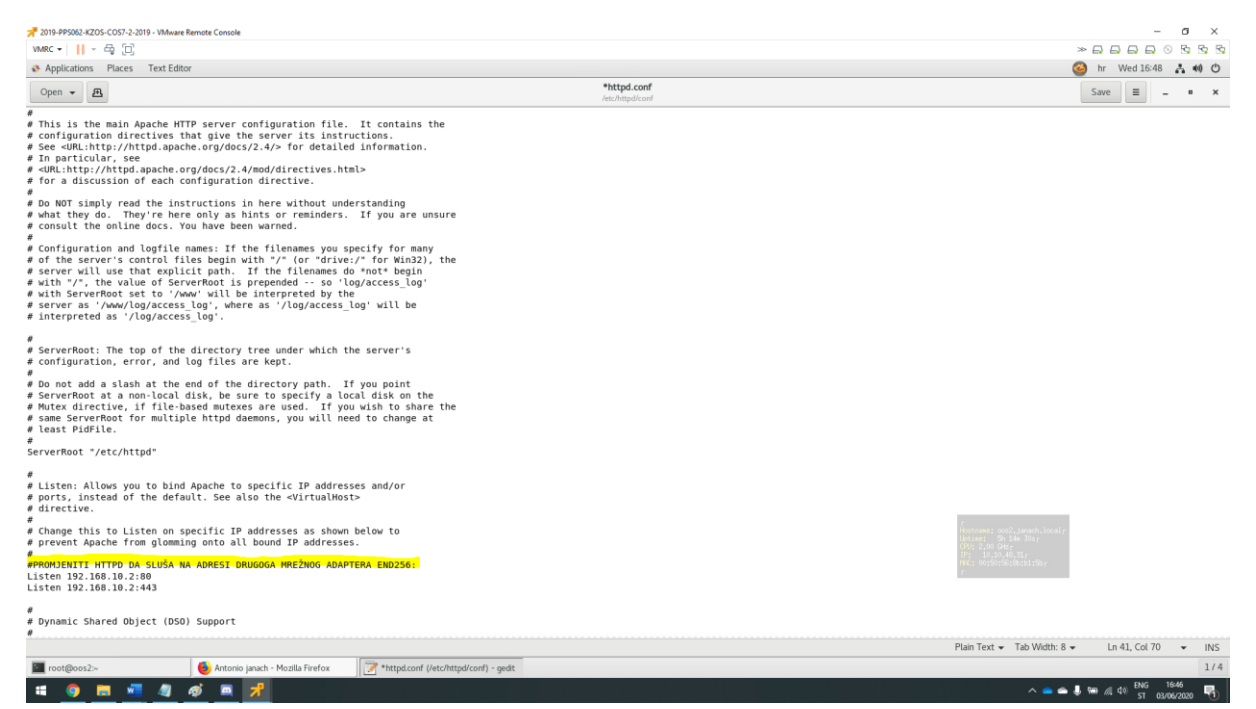

Slika 11: Prikaz konfiguracije httpd.conf file-a

U mariaDB kreirati bazu i user-a za Wordpress platformu.

```
Mysql -u root -p
Create database wordpress;
Create user 'wordpress' identified by 'Pa$$w0rd';
Grant all privileges on wordpress.* to wordpress@'localhost' identified by 'Pa$$w0rd';
Flush privileges;
Exit;
Poziciopiratise u tmp folder i u piega skiputi paipoviju verziju Wordpress-a. Iz tar datoteke extract
```

Pozicionirati se u tmp folder i u njega skinuti najnoviju verziju Wordpress-a. Iz tar datoteke extractati fajlove u /var/www/html te podesiti prava nad datotekom.

Wget htp://wordpress.org/latest.tar.gz Tar -xzf latest.tar.gz -C /var/www/html Chown -R apache:apache /var/www/html/wordpress Konfigurirati www.conf file na putani /etc/httpd/conf.d/www.conf i postaviti certifikate.

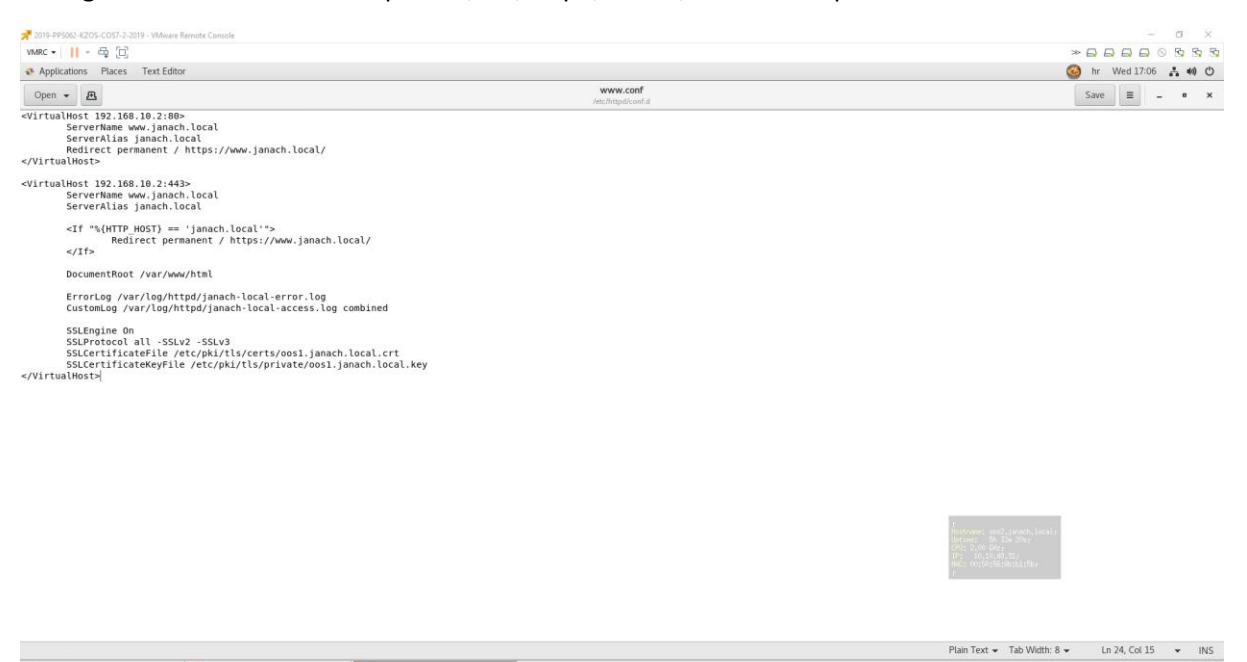

Slika 12: prika konfiguracije www.conf file-a

Konfigurirati mod\_ssl file na putanji /etc/httpd/conf.d/ssl.conf i tako također postaviti certifikate.

6 Antonio janach - Mozilla Firefox

5

# 🧕 🛤 📲 🧶 🛷 💻 📌

| # SI<br># YY<br># OI<br># CC<br># CC<br># CC<br># SSLC:<br># SSLC: | <pre>beed-optimized SSL Cipher configuration:</pre>                                                                                                  | Listen 192.168.10.2:443 https<br># SSL Global Context<br># All SSL configuration in this context applies both to<br>the main server and all SSL-enabled virtual hosts.<br># Pass Phrase Dialog:<br>Configure the pass phrase pathering process.<br># The filtering dialog program ('builtin' is a internal<br># terninal dialog) has to provide the pass phrase on stdout.<br>SSLPassPhraseDialog exec:/usr/libexec/httpd-ssl-pass-dialog<br># Inter-Process Session Cache:<br>Configure the SSL Session Cache:<br># Configure the SSL Session Cache:<br># To use and second the expiring timeout (in seconds).<br>SSLSessionCacheTimeout Sub:/run/httpd/sslc.ache(SIZ000)<br>SSLSessionCacheTimeout 300<br># Pseudo Random Number Generator (PRNG):<br># Configure one or more sources to seed the PNNG of the<br>SSL Library. The seed data should be of good random quality.<br># MARNING! On some platforms /dev/random bicks if not enough entropy<br># is available. This means you then cannot use the /dev/random device<br># bruwse if word lead to very long connection times (as long as<br># platforms additionally provide a /dev/urandom Zice which doesn't<br># block. So, if available, use this one instead. Read the mod_ssl User<br># Manual for more details.<br>SSLRandomSeed connect full:/dev/random 512<br># SSLRandomSeed connect full:/dev/random 512<br># SSLRandomSeed connect file:/dev/random 512<br># SSLRandomSeed connect file:/dev/random 512<br># SSLRandomSeed connect file:/dev/random 512<br># SSLRandomSeed connect file:/dev/random 512<br># SSLRandomSeed connect file:/dev/random 512<br># SSLRandomSeed connect file:/dev/random 512<br># SSLRandomSeed sont start, consult the error logs and ensure<br># your accelerator is functioning property.<br># rot@con2- |
|----------------------------------------------------------------------------------------------------|----------------------------------------------------------------------------------------------------|----------------------------------------------------------------------------------------------------|
| # wi<br># כפ<br>#ככורא                                                                                                    | en the CA certificates are directly appended to the server<br>ertificate for convinience.<br>ertificateChainFile /etc/nki/tls/certs/server-chain crt | 📴 root@oos2.~ 🛛 🔞 Antonio janach - Mozilla Firefox 🛛 📝 ssl.conf (/etc/http://conf.d) - gedit 🗸 👘 👘 👘 📌 🤌                                                                                                    |

Slika 13: prikaz konfiguracije mod\_ssl file-a

1/4

-

👝 🛋 🌡 🐜 🍂 🕼 <sup>ENG</sup>

C\*

Dodati host zapise u /etc/hosts.

Echo -e "192.168.10.2\t www.janach.local\t wordpress" >> /etc/hosts Otvoriti web preglednik i upisati web adresu koja odgovora nazivu poslužitelja i instalirati Wordpress platformu. Instalacije je slična instalaciji MediaWiki platforme tako što unosimo podatke o bazi podataka i kreiranog korisnika za Wordpress platformu u mariaDB bazi.

![](_page_13_Figure_2.jpeg)

Slika 14: prikaz uspjene instalacije wordpress platoforme

### 5.3. File server

File server mora podržavati SMB protokol, te autorizaciju putem FreeIPA protokola. Direktoriji moraju biti dostupni i kad se korisnik spaja putem VPN pristupa. Kako bi olakšali proširenja, za formiranje prostora za pohranu koristiti iSCSI protokol. Osigurati periodički update svih podataka na svim poslužiteljima koristeći BackupPC. iSCSI target je OOS2 računalo, a iSCSI initirator je OOS1 računalo.

Instalirati targetcli pakete.

Yum install targetcli -y

Putem fdiska kreirati primarne particije cijelog diska na /dev/sdb/sdb1, /dev/sdc/sdc1, /dev/sdd/sdd1 i promjeniti LVM na diskovima.

Pokrenuti target servis kak obi mogli konfigurirati iSCSI.

![](_page_14_Picture_6.jpeg)

Slika 15: prikaz konfiguracije iSCSI target-a

Propustiti iSCSI protokol kroz firewall.

Firewall-cmd --permanent --add-port=3260/tcp
Firewall-cmd --reload

Konfigurirati iscsid.conf na putanj /etc/iscsi/iscsid.conf. Omogućiti CHAP metodu.

![](_page_15_Picture_1.jpeg)

Slika 16: prikaz konfiguracije iscsid.conf

Na OOS1 računalu instalirati iscsi-initiator za client računalo koje će se povezati na iSCSI-target.

Yum install iscsi-initiator-utils -y

U tekstualni file initiatorname.iscsi postaviti initiatorname.

Echo -e "InitiatorName=iqn.2003-01.org.linux-iscsi.oos2.x8644:sn.c6cfe4460240" >
/etc/iscsi/initiatorname.iscsi

Discover-ati target koristeći komandu:

Iscsiadm -m discovery -t sendtargets -portal 192.168.1.2

Ulogirati se na discover-ani target.

```
Iscsiadm -m node -T iqn.2003-01.org.linux-iscsi.oos2.x8644:sn.c6cfe4460240 -p 192.168.1.2 -
-login
```

Kreirati file sisteme .

Mkfs.xfs -f /dev/sde1 Mkfs.xfs -f /dev/sdf1 Mkfs.xfs -f /dev/sdg1 Mountati diskove u fstab trajno. Isto tkao nužno je dodati \_netdev kako bi iSCSI bio mountan prije boot-a.

| 📌 2019-PP5062-KZOS-COS7-2-2019 - VMware Remote Compole                                                                                                    |                         |                          |                            | - σ ×                                                                                                    |
|----------------------------------------------------------------------------------------------------|-------------------------|--------------------------|----------------------------|----------------------------------------------------------------------------------------------------|
| WARC -    - ⊕ []                                                                                                    |                         |                          |                            | * <b>.</b>                                                                                                    |
| Applications Places Terminal                                                                                                    |                         |                          |                            | 🥝 hr Thu 17:32 🔥 📢 🔿                                                                                                    |
|                                                                                                    | ro                      | ot@oos1:-                |                            | _ = ×                                                                                                    |
| File Edit View Search Terminal Help                                                                                                    |                         |                          |                            |                                                                                                    |
| GNU nano 2.3.1                                                                                                    | File: /etc/fstab        |                          |                            |                                                                                                    |
|                                                                                                    |                         |                          |                            |                                                                                                    |
| ø /etc/fstab<br>≢ Created by anaconda on Tue Feb 19 18:27:28 2019                                                                                                    |                         |                          |                            |                                                                                                    |
| #<br># Accessible filesystems, by reference, are maintained under '/dev/disk<br># See man pages fstab(5), findfs(8), mount(8) and/or blkid(8) for more                                                                                                    |                         |                          |                            |                                                                                                    |
| <pre>#dev/mapper/centos_cli-root / xfs defaults<br/>UUID=9f17ef63-7b31-4180-a8bc-80f1b6d231de /boot<br/>/dev/amapper/centos_cli-swap swap<br/>UUID=02446723-4089-4080-a93e-1033a6040868 /mnt/diskl xfs _netdev 0 0<br/>UUID=02593922-e9f1-430e-638a-e41933715334 /mrt/disk3 xfs _netdev 0 0<br/>UUID=0443c04e6-af5a-40c6-84be-ef23e85f1ff4 /mnt/disk3 xfs _netdev 0 0</pre> | 00<br>defaults 00<br>00 |                          |                            |                                                                                                    |
|                                                                                                    |                         |                          |                            |                                                                                                    |
|                                                                                                    |                         |                          |                            |                                                                                                    |
|                                                                                                    |                         |                          |                            |                                                                                                    |
|                                                                                                    |                         |                          |                            |                                                                                                    |
|                                                                                                    |                         |                          |                            |                                                                                                    |
|                                                                                                    |                         |                          |                            |                                                                                                    |
|                                                                                                    |                         |                          |                            |                                                                                                    |
|                                                                                                    |                         |                          |                            | fostname; sos2.janach,lacalr<br>Uptime: 9m 534 4ar<br>CVI: 2,00 Biter<br>19: No Addressr<br>Mark: contemposition that a |
| G Get Help 10 WriteOut<br>Exit 2 Justify                                                                                                    | R Read File<br>Where Is | Y Prev Page<br>Next Page | ℃ Cut Text<br>U UnCut Text | T TO Spell                                                                                                    |
| 🔤 root@oos1:~ 💩 [Roundcube Webmail :: Inbox - MoziL.                                                                                                    |                         |                          |                            | 1/4                                                                                                    |
| = <u>9 = 7 4 =</u>                                                                                                    |                         |                          |                            | へ 👝 🌰 🌡 🎟 🧟 🖓 ST 04/06/2020 🌄                                                                                           |

Slika 17: prikaz /etc/fstab trajne konfiguracije iSCSI diskova

Provjeriti da li su diskovi mount-ani.

| Bit PDDD CDC CDD LBD : Marker famout       Image: Company famout       Image: Company famout       Im                                                                                                    | Df -h -x tmf                                                                                                    | s -x devtmfs                                                                                                    |                                                                                                    |
|----------------------------------------------------------------------------------------------------|----------------------------------------------------------------------------------------------------|----------------------------------------------------------------------------------------------------|----------------------------------------------------------------------------------------------------|
| a Aptications       Face       Terminal       Image: Terminal       Image: Terminal                                                                                                    | # 2019-PP5062-KZOS-COS7-2-2019 - VMware                                                                                                    | Remote Canada                                                                                                    | - 0 ×                                                                                                    |
| Applications         Places         Terminal         Col         Col                                                                                                    | VMRC -                                                                                                    |                                                                                                    |                                                                                                    |
| Image: Control Section Terminal Help           File: Edit: Verw Section Terminal Help           Image: Control Section Terminal Help           Image: Control Section Terminal Help             Image: Control Section Terminal Help             Image: Control Section Terminal Help </td <td>Applications Places Terminal</td> <td></td> <td>🙆 hr Thu 17:35 🔥 📢 🔿</td>                                                                                                    | Applications Places Terminal                                                                                                    |                                                                                                    | 🙆 hr Thu 17:35 🔥 📢 🔿                                                                                                    |
| FdE       Edit Virvi Sacht Tormind Help         [rotsbass] - ]# df -h -x tapfs -x devtapfs       Size Under Arxis Under Arxis Under Arx                                                                                                    |                                                                                                    | root@oos1:∽                                                                                                    | _ = ×                                                                                                    |
| Interstand       -Jr       afrah       -strapis       -strapis       -stra                                                                                                    | File Edit View Search Terminal                                                                                                    | Help                                                                                                    |                                                                                                    |
| <pre>[rotBool - ]# df - h - t tufy's - tufy's -</pre>                                                                                                    |                                                                                                    |                                                                                                    |                                                                                                    |
| Returns: sodjatesh, kodr<br>Not 1: so Per<br>Protocols:<br>Popundude Webral : Mos - Most.<br>Protocols:<br>Protocols:<br>Proto | [rostBool -]# df -h -x tmpf<br>Filosytem<br>/dew/smapper/centos_cli-root<br>/dew/sdal<br>/dew/sdal<br>/dew/sdal<br>/dew/sdal<br>/rootBoosl -]# ■ | s -x dortsprfs<br>5120 UseA Woull UseA Mounted on<br>1460 6.060 7.550 45K /<br>1204 2004 8094 2013 /boot<br>1806 33H 100 11, /ant/disk2<br>1806 33H 100 11 /ant/disk2<br>1806 33H 100 11 /ant/disk3 |                                                                                                    |
| Trot@cosl.> (More Webnal : More - Most).                                                                                                    |                                                                                                    |                                                                                                    |                                                                                                    |
| Trottlers only seek, lock r<br>the second second seco                                                                                                    |                                                                                                    |                                                                                                    |                                                                                                    |
| Notani wijjech kost<br>Notani wijjech kost<br>Water<br>1/4<br>Totoposl-<br>Plankube Webral : blos - Most.<br>1/4<br>1/4                                                                                                    |                                                                                                    |                                                                                                    |                                                                                                    |
| Proteines ond jacob, locking<br>the second second<br>the second second secon                                                                                                    |                                                                                                    |                                                                                                    |                                                                                                    |
| Tortiner out, jean, jean<br>Born 200 generation<br>Tort 200 generation<br>Tort 200 generation<br>T                             |                                                                                                    |                                                                                                    |                                                                                                    |
| Totomes god, jarge, jacob, jacob, jac                                                                                                    |                                                                                                    |                                                                                                    |                                                                                                    |
| root@cosl.>                                                                                                    |                                                                                                    |                                                                                                    |                                                                                                    |
| Postmers: on0_presh, local ;<br>the second second sec                                                                                                    |                                                                                                    |                                                                                                    |                                                                                                    |
| Rostanic sodjuneh local r<br>10 12 Sur Per<br>17 Nothering sodjuneh local r<br>17 Nothering sodjuneh local r<br>17 Nothering sodjune                                                                                                    |                                                                                                    |                                                                                                    |                                                                                                    |
| root@oos1-     6 Roundude Wetenst:::bbx - MostL     1/4     1/3                                                                                                    |                                                                                                    |                                                                                                    | r<br>Dootname: coo2.janach.localr<br>Lotine: Sh Sibsr<br>C71: 2.00 RAF<br>IP: No Hadwesr<br>MV: 0019015618btbl:Sbr<br>r |
| PNG 1733                                                                                                    | Transferances]                                                                                                    | 6 Brundsche Wehmal - Ibber - Mori                                                                                                    | 1/4                                                                                                    |
|                                                                                                    |                                                                                                    |                                                                                                    | 1733                                                                                                    |

Slika 18: prikaz provjere iSCSI mount-a diskova

### 5.4. Mail server

Cilj je omogućiti lokalno slanje poruka, te pristup kroz web sučelje i forward maila putem roundCube-a. Roundcube se pokreće pomoć httpd servisa. Mogućnost koju smo mogli konfigurriati što se tiće Roundcube-a je i putem Nginx servisa. No kako bi se ravnomjerno resursi rasporedili Roundcube biti će instalirani na putem Httpd servisa. Kako bi se Roundcube pokretao preko Httpd servisa potrebno je napraviti virtualni host mail.janach.local na mrežnom adapteru ens254(192.168.10.2).

Sljedeća konfiguracija odvija se na OOS2 računalu.

Instalirati postfix servis, pokrenuti ga i omogućiti ga da se pokreće sa sustavom.

```
Yum install postfix -y
Systemctl start postfix
Systemctl enable postfix
Dodati dns zapise za postfix preko FreeIPA centralnog autorizacijskog poslužitelja.
```

```
Ipa dnsrecord-add janach.local @ --mx-rec="0 mail.janach.local"
Ipa service-add -force SMTP/oos1.janach.local
Propustiti portove preko firewalla.
```

```
Firewall-cmd --permanent --add-
port={25/tcp,110/tcp,143/tcp,465/tcp,587/tcp,993/tcp,995/tcp}
Firewall-cmd --reoad
```

Odkomentirati dio koda u master.cf file-u na putanj /etc/postfix/master.cf

| August 2019-PPS062-KZOS-COS7-2-2019 - VMware Remote Console                                                                 |                           | -                                               |
|----------------------------------------------------------------------------------------------------|---------------------------|-------------------------------------------------|
| VMRC •                                                                                                    |                           | >                                               |
| Applications Places gedit                                                                                                   |                           | 🥝 hr Thu 15:49 🔥 📢 🔿                            |
| Open - A                                                                                                    | master.cf<br>/etc/positix | Save ≡ _ = ×                                    |
|                                                                                                    |                           |                                                 |
| <pre># Postfix master process configuration file. For deta<br/># of the file, see the master(5) manual page (command:</pre> | "man 5 master").          |                                                 |
| •                                                                                                    |                           |                                                 |
| # Do not forget to execute "postfix reload" after edit                                                                      | ing this file.            |                                                 |
|                                                                                                    |                           |                                                 |
| # service type private unpriv chroot wakeup maxpro<br># (yes) (yes) (yes) (never) (100)                                     | c command + args          |                                                 |
|                                                                                                    | anted                     |                                                 |
| asmtp inet n - n - 1                                                                                                    | nostscreen                |                                                 |
| #smtpd pass n                                                                                                    | smtpd                     |                                                 |
| #dnsblog unix n - 0                                                                                                    | dnsblog                   |                                                 |
| #tlsproxy unix n - 0                                                                                                    | tlsproxy                  |                                                 |
| -o syslog name=postfix/submission                                                                                           | siircpu                   |                                                 |
| <pre>-o smtpd_tls_security_level=encrypt</pre>                                                                              |                           |                                                 |
| <pre>-o smtpd_sasl_auth_enable=yes</pre>                                                                                    |                           |                                                 |
| • -o smtpd_reject_unlisted_recipient=no                                                                                     | ne                        |                                                 |
| <ul> <li>-o smtpd belo restrictions=Smua belo restrictions</li> </ul>                                                       | 13                        |                                                 |
| -o smtpd_sender_restrictions=\$mua_sender_restriction                                                                       | ns                        |                                                 |
| -o smtpd_recipient_restrictions=permit_sasl_authenti                                                                        | cated, reject             |                                                 |
| "smtps inet p                                                                                                    | smtnd                     |                                                 |
| # -o syslog name=postfix/smtps                                                                                              | ancha                     |                                                 |
| # -o smtpd_tls_wrappermode=yes                                                                                              |                           |                                                 |
| ø -o smtpd_sasl_auth_enable=yes                                                                                             |                           |                                                 |
| # -0 smtpd_reject_unlisted_recipient=no<br># -0 smtpd_client_restrictions=\$mua_client_restriction                          | 25                        |                                                 |
| # -o smtpd helo restrictions=\$mua helo restrictions                                                                        |                           |                                                 |
| # -o smtpd_sender_restrictions=\$mua_sender_restriction                                                                     | ns                        |                                                 |
| # -0 smtpd_recipient_restrictions=permit_sasl_authent<br>#                                                                  | icated, reject            |                                                 |
| #628 inet n · n · ·                                                                                                    | amapd                     |                                                 |
| pickup unix n - n 60 1                                                                                                    | pickup                    |                                                 |
| cleanup unix n - n - 0                                                                                                    | cleanup                   |                                                 |
| qmgr unix n - n 300 1                                                                                                    | qmgr                      |                                                 |
| tlsmar unix n 10007 1                                                                                                    | tlsmar                    |                                                 |
| rewrite unix                                                                                                    | trivial-rewrite           |                                                 |
| bounce unix n - 0                                                                                                    | bounce                    | Pertinent cost.twich.lacoly                     |
| defer unix n - 0                                                                                                    | bounce                    | Until and the Mark Ship                         |
| verify unix                                                                                                    | verify                    | IP: No Address                                  |
| flush unix n - n 10007 0                                                                                                    | flush                     | Tex.2 Antonini Collins P                        |
|                                                                                                    |                           | Plain Text 👻 Tab Width: 8 👻 🛛 Ln 1, Col 1 👻 INS |
| student@oos2:/var/www/html 🛛 🛷 master.cf (/etc/postfix) - gedit                                                             |                           | 1/4                                             |
| 12 🚳 🐙 📻 📻 🚽 🧑                                                                                                    |                           | ∧ ● ● ▲ ₩ ∉ di <sup>BNG</sup> <sup>1547</sup>   |

Slika 19: prikaz odkomentiranog dijela koda u master.cf datoteci

Konfigurriati main.cf na putanji /etc/postfix/mail.cf.

Vim /etc/postfix/mail.cf Myhostname = main.janach.local Mydomain = janach.local Myorigin = \$myhostname Inet\_interface = all Inet\_protocol = all Mydestination = \$myhostname, localhost.\$mydomain,localhost Nakon konfiguracije main.cf potrebno je ponovno pokrenuti postfix servis.

Systemctl restart postfix Pokušati poslati mail:

Mail -s Proba janach.antonio@gmail.com Proba slanja mail-a. CTRL + D #za slanje mail-a ti.me 📃 Pjesme 🛄 Faks - j = 🎽 Gmail Q Search mail 0 🏼 🚺 ÷ D.9 T © 0 0, C • - Compose Proba 😕 💷 root <root@mail.janach.local> ≩ to me → Antonio Janach Proba slanja mail-a Manage your Google Account Drafts Reply Forward BTC onio Janach ENTER D Add another account NullC Sign out of all accounts cy Policy • Terms of S Start a Join a me

Slika 20: mail je uspješno stigao na adresu

Instalirati dovecot kako bi zadovoljili uvjete instalaciji Roundube-a.

```
Yum install dovecot -y
Gedit /etc/dovecot/conf.d/10-mail.conf
Mail_location = maildir:~/maildir
Systemctl start dovecot
Systemctl enable dovecot
```

Napraviti bazu podataka za Roundcube.

```
Mysql -u root -p
Create database roundcubemail;
Create user 'roundcube' identified by 'Pa$$w0rd'
Grant all privileges on roundcubemail.* to roundcube@'localhost' identified by 'Pa$$w0rd'
flush privileges;
Exit;
```

Preuzeti s interneta Roundcube i prebaciti ga u file /var/www/html

```
Wget -c https://github.com/roundcube/roundcubemail/releases/download/1.4.5/roundcubemail-
1.4.5-complete.tar.gz
tar -zxpvf roundcubemail-1.4.5-complete.tar.gz -C /var/www/html/
chown -R apache:apache roundcube/
mv roundcube/ /var/www/html/
Potrebno je konfigurirati defaults.inc.php i mail.conf za Roundcube.
```

Vim /var/www/html/roundcubemail/config/defaults.inc.php
\$config['default\_host'] = 'mail.janach.local'
\$config['default\_port'] = 143;
\$config['smtp\_server'] = 'mail.janach.local';
\$config['smtp\_port'] = 25;

Konfigurirati mail.conf na putanji /etc/httpd/conf.d/mail.conf -> virtualni host

| 📌 2019-PP5002-422OS-COS7-2-2019 - VM/ware Remote Compole                                                                                                    |                                 | - a x                                                                                                    |
|----------------------------------------------------------------------------------------------------|---------------------------------|----------------------------------------------------------------------------------------------------|
| VMRC -    - 🛱 🔲                                                                                                    |                                 | > B B B 0 5 5 5                                                                                                    |
| Applications Places gedit                                                                                                    |                                 | 🥝 hr Thu 16:07 🔥 📢 🔿                                                                                                    |
| Open - A                                                                                                    | mail.conf<br>Jetc/http://conf.d | Save = - • ×                                                                                                    |
| <pre><virtualhost 192.100.10.2:00="">     ServerName mail.janach.local     ServerRias janach.local     Redirect permanent / https://mail.janach.local/ </virtualhost></pre> |                                 |                                                                                                    |
| <virtualhost 192.168.10.2:443=""><br/>ServerName mall.janach.local<br/>ServerAllas janach.local</virtualhost>                                                               |                                 |                                                                                                    |
| <pre><li><pre><li><pre>sqn(n)_Host) == 'janach.tocal''&gt; Redirect permanent / https://mail.janach.local/ </pre></li></pre></li></pre>                                     |                                 |                                                                                                    |
| DocumentRoot /var/www/html                                                                                                    |                                 |                                                                                                    |
| ErrorLog /var/log/httpd/janach-local-error.log<br>CustomLog /var/log/httpd/janach-local-access.log combined                                                                 |                                 |                                                                                                    |
| SSLEngine On<br>SSProtoci all -SSLV2 -SSLV3<br>SSLCertificateFile /etc/pki/tls/certs/ossl.janach.local.crt<br>SSLCertificateFile /etc/pki/tls/cr/ustr/ossl.janach.local.key |                                 |                                                                                                    |
|                                                                                                    |                                 |                                                                                                    |
|                                                                                                    |                                 |                                                                                                    |
|                                                                                                    |                                 |                                                                                                    |
|                                                                                                    |                                 |                                                                                                    |
|                                                                                                    |                                 |                                                                                                    |
|                                                                                                    |                                 |                                                                                                    |
|                                                                                                    |                                 |                                                                                                    |
|                                                                                                    |                                 |                                                                                                    |
|                                                                                                    |                                 |                                                                                                    |
|                                                                                                    |                                 |                                                                                                    |
|                                                                                                    |                                 |                                                                                                    |
|                                                                                                    |                                 | <ul> <li>Section and a section of the section of the section o</li></ul> |
|                                                                                                    |                                 | Plain Text 🕶 Tab Width: 8 🛩 🛛 Ln 1, Col 1 👻 INS                                                                                                    |

Slika 21: prikaz konfiguracije mail.conf file-a

Nakon konfiguracije mail.conf file-a potrebno je ponovno pokrenuti servis httpd i dodati host zapis u /etc/hosts file.

Systemctl restart httpd

Echo -e "192.168.10.2\t www.janach.local\t roundcubemail" >> /etc/hosts

Instalirati roundcube putem web sučelja na adresi mail.janach.local/roundcube. Potrebno je upisati u installer podatke baze podataka i password. Kad ispunimo podatke za osnovnu konfiguraciju da bi Roundcube bio instaliran.

へ 🧰 🌰 🌷 🎟 🥂 🕸 ENG 16:05

Zatim je potrebno u /var/www/html/roundcubemail/config/config.inc.php dodati: \$config['enable\_installer'] = true; Vratiti se na web instalaciju putem web preglednika i upisati podatke za login u roundcube. (admin, Pa\$\$w0rd). Nakon toga izbrisati instalaciju u folderu. rm -rf /var/www/html/roundcubemail/config/config.inc.php

![](_page_20_Picture_1.jpeg)

Slika 22: prikaz konfiguracije config.inc.php file-a

| 📌 2019-PP5062-KZOS-COS7-2-2019 - VM/ware Remote Console |                                                     | - o ×                                                                                          |
|---------------------------------------------------------|-----------------------------------------------------|------------------------------------------------------------------------------------------------|
| VMRC -                                                  |                                                     | >                                                                                              |
| Applications Places Firefox                             |                                                     | 🥝 hr Thu 16:15 👗 🐠 🔿                                                                           |
|                                                         | Roundcube Web                                       | mall :: Inbox - Mozilla Firefox _ = * ×                                                        |
| 💊 Roundcube Webmail :: Ini 🗙 🕂                          |                                                     |                                                                                                |
| (←) → C <sup>a</sup>                                    | ch.local/roundcubemail/?_task=mail&_mbox=INBOX      |                                                                                                |
| admin@mail.janach.local                                 | h ® ≢ Ø<br>Select Threads Options Refresh           | ◆5 ≪5 i i i i i i i i i i i i i i i i i i                                                      |
| 🕜 🖨 Inbox                                               | Q, Search 🛛 🖉 🗸                                     |                                                                                                |
| Compose                                                 |                                                     |                                                                                                |
| Mail                                                    |                                                     |                                                                                                |
|                                                         |                                                     |                                                                                                |
| Contacts                                                |                                                     |                                                                                                |
| •                                                       |                                                     |                                                                                                |
| Settings                                                |                                                     |                                                                                                |
|                                                         |                                                     |                                                                                                |
|                                                         |                                                     |                                                                                                |
|                                                         |                                                     |                                                                                                |
|                                                         | The list is empty.                                  |                                                                                                |
|                                                         |                                                     |                                                                                                |
|                                                         |                                                     |                                                                                                |
|                                                         |                                                     |                                                                                                |
|                                                         |                                                     |                                                                                                |
|                                                         |                                                     |                                                                                                |
|                                                         |                                                     |                                                                                                |
|                                                         |                                                     |                                                                                                |
| ?                                                       |                                                     | Vertramet social much local p<br>(Upter 2000 Store )<br>(7)::::::::::::::::::::::::::::::::::: |
| (1)                                                     |                                                     | 192 No. And Secure<br>MCC 04150 (Section 2016)                                                 |
| Logout                                                  | <c 1="" <="" empty="" is="" malbox=""> &gt;&gt;</c> |                                                                                                |
| I student@oos2:/var/www/html 6 Roundcube Webm           | sail :: Inbox - Mozill                              | 1/4                                                                                            |
| = <u>9 - = = 7 4</u>                                    |                                                     | へ 🧰 🏩 🏷 Min 🧟 1614 🖓                                                                           |

Slika 23: prikaz uspješne instalacije Roundcube-a

### 5.5. Backup

U ovome poglavlju cilj je osigurati periodički backup svih podataka na svim poslužiteljima i pritom koristiti softver BackupPC. Sljedeće naredbe potrebno je upisati u terminal na oba računala. Oba računala uključuje OOS1 i OOS2.

Pokrenuti update na oba računala i instalirati BackupPC servis uz ostale pakete.

```
yum update -y
yum install epel-releases
yum install backuppc nfs-utils nfs-utils-lib bzip2
Pokrenuti servis BackupPC na oba računala omogućiti da se pokreće prilikom pokretanja računala.
```

systemctl start backuppc systemctl enable backuppc Postaviti permission-e na direktorije.

```
cd /usr/share/BackupPC/
chown backuppc:apache sbin/*
cd /usr/share/BackupPC/sbin
chmod u+s BackupPC_Admin
usermod -s /bin/bash backuppc
Omogućiti portove na firewall-u.
```

```
firewall-cmd --permanent -zone=public -add-port=80/tcp
```

```
firewall-cmd -reload
```

Konfigurirati BackupPC konfiguracijski fajl na putanji /etc/BackupPC/config.pl i upisati sljedeće na poleđinu dokumenta.

\$Conf{CgiAdminUsers} = 'backuppc'; \$Conf{PingPath} = '/bin/ping';

Editirati Apache konfiguracijski file na putanji /etc/httpd/conf.d/BackupPC.conf. Na OOS1 postaviti 192.168.1.1 IP adresu, a na OOS2 192.168.1.2.

![](_page_21_Picture_11.jpeg)

Slika 24: prikaz konfiguracije BackupPC.conf

Kreirati username i password za BackupPC GUI sučelje koje se nalazi na web pregledniku.

htpasswd -c /etc/BackupPC/apache.users backuppc

Zatim ponovno pokrenuti httpd i BackupPC servis.

Systemctl restart httpd Systemctl restart backuppc Dodati key na remote strani servera.

su - backuppc
ssh-keygen -t rsa
ssh-copy-id root@192.168.1.1 (192.168.1.2 za 0052 računalo)

Upaliti web preglednik i upisati adresu koju koristi httpd/BackupPC. Potrebno je u web GUI sučelju od BackupPC-a dodati host ens192 mrežnog adaptera i pod xfer dodati '\*' na "BackupFilesOnly".

Pokrenuti full backup PC-a.

![](_page_22_Picture_5.jpeg)

Slika 25: prikaz BackupPC sučelja u kojem se vidi da je pokrenuti full backup PC-a

### 5.6. Pristup VPN-om

Cilj je omogućiti da se centralno administrirani korisnici mogu ulogirati u cijenu infrastrukturu na kontrolirani način. U tu svrhu potrebno je instalirati OpenVPN poslužitelj. Prije svega treba odrediti OpenVPN server i klijent koji će se spajati na njega. U ovome slučaju OpenVPN server je OOS2, a OOS1 je klijent računalo. Potrebno je izdati certifikate pomoću easy-rsa te napraviti konfiguracijski file server.conf u kojem se navode svi izdani certifikati sa log file-ovima i postavkama. Na klijentskoj strani potrebno je kreirati konfiguracijski file imena client.ovpn te navesti sve certifikate i ostale postavke za spajanje na OOS2 računalo.

Sljedeće naredbe pokreću se u terminalu na OOS2 računalu.

Instalirati openvpn i easy-rsa pakete.

yum install easy-rsa openvpn -y Rekurzivno kopirati sve datoteke easy-rsa direktorija.

cp -r /usr/share/easy-rsa /etc/openvpn Pomoću easy-rsa pokrenuti inicijalizaciju PKI direktorija gdje će se pohranjivati ključevi i certifikati.

./easyrsa init-pki

Započeti proces generiranja certifikata i ključa. Potrebno je upisati passphrase (Pa\$\$w0rd). Te common name: oos2.janach.local

./easyrsa build-ca

Pokrenuti izradu certifikata i ključeva za server računalo sa opcijom nopass gdje onemogućavamo opciju stalnog pisanja password kod svakog pokretanja openvpn-a.

./easyrsa build-server-full oos2.janach.local nopass

Pokrenuti generiranje 'Diffie-Hellman key exchange' fajla koji služi za sigurnu izmjenu ključeva preko zaštićenog kanala.

./easyrsa gen-dh

Pokrenuti izradu certifikata i ključeva za client računalo sa opcijom nopass gdje onemogućavamo opciju stalnog pisanja password kod svakog pokretanja openvpn-a.

./easyrsa build-client-full client nopass

![](_page_23_Figure_15.jpeg)

Slika 26: prikaz uspješno izdanih certifikata

Kreirati server.conf file unutar /etc/openvpn putanje.

#### touch server.conf

Konfigurirati taj file na način da upišemo sljedeće: default port za OpenVpn, protokol koji će koristiti, oglasiti certifikate koji se nalaze u određenim putanjama, IP range gdje će client računalo dobiti novu adresu prilikom spajanja na server, preusmjeravanje cijelokupnog prometa između dvije mašine kroz VPN konekciju, postavke DNS-a, uključiti TLS autentikaciju.

![](_page_24_Figure_3.jpeg)

Slika 27: prikaz konfiguracije server.conf file-a

Potrebno je kreirati log file koji je naveden u server.conf fajlu i postaviti permissione nad tim direktorijem.

mkdir -p /var/log/openvpn touch /var/log/openvpn/openvpn.log chmod 777 /var/log/openvpn/openvpn.log

Uspostaviti rutu po kojoj će OpenVPN slati pakete. Da bi to radilo potrebno je propustiti OpenVpn kroz firewall i uključiti masquerade opciju.

firewall-cmd -zone=public -add-service openvpn -permanent
firewall-cmd -add-masquerade --permanent
firewall-cmd -permanent -direct -passthrough ipv4 -t nat -A POSTROUTING -s 172.16.100.0/24
-o ens192 -j MASQUERADE
firewall-cmd -reload

Konfigurirati sysctl.conf file na putanji /etc/sysctl.conf

net.ipv4.ip\_forward = 1

Dodati semanage context.

ausearch -c 'openvpn' -raw | audit2allow -M my-openvpn
semodule -i my-openvpn.pp

Restartati network i openvpn@server servis.

systemctl restart network
systemctl restart openvpn@server

Sad je sve izgenerirane ključeve i certifikate potrebno poslati na oos1 klijentsko računalo putem smtp-a, no prije toga je potrebno generirati SSH ključ na oos2 računalu i kopirati ključ na oos1 računalo.

![](_page_25_Picture_1.jpeg)

Slika 28: prikaz generiranja ključeva na OOS2 računalu

![](_page_25_Picture_3.jpeg)

Slika 29: prikaz uspješno poslanih ključeva na OOS1 računalo

Sljedeće naredbe potrebno je upisati u terminal OOS1 računala koje u ovome slučaju služi kao klijenstsko računalo za VPN.

Provjeriti da li su na oos1 poslani certifikati.

![](_page_26_Picture_2.jpeg)

Slika 30: prikaz uspješno posalnih certifikata na OOS1 računalo

#### Kreirati file client.ovpn na putanji /etc/openvpn/client.ovpn.

| 📌 2019-PP5082-K2019-C057-1-2019 - VMware Remote Console                                                                                                    | - 0 X                                                                                                    |
|----------------------------------------------------------------------------------------------------|----------------------------------------------------------------------------------------------------|
| vmec •    - ⊕ [0]                                                                                                    | 2 2 2 0 G G O G O G O G O G O G O G O G O G O                                                                                                    |
| Applications Places Terminal                                                                                                    | hr Fri 19:47 👗 📢 🔿                                                                                                    |
| root@oos1:/etc/openvpn                                                                                                    | _ + ×                                                                                                    |
| File Edit View Search Terminal Help                                                                                                    |                                                                                                    |
| <pre>Bisnt protup protup protu</pre> |                                                                                                    |
| auth-nocache                                                                                                    |                                                                                                    |
|                                                                                                    |                                                                                                    |
|                                                                                                    | second and provide the second second se                                                                                                    |
|                                                                                                    | P. Contraction of the second second s |
| 🖀 root@oos1/etc/opengn 🛛 🄞 (BackapPC: Host 10:10:48:31 Backa_                                                                                                    | 1/4                                                                                                    |
| 🛋 🏮 🛋 📾 🦉 📲 📌                                                                                                    | ^ 💆 🖷 🖡 🖼 (d) [216 - 1945<br>ST - 0506/2020 🖏 ]                                                                                                    |

Slika 31: prikaz kreiranog client.ovpn file-a

Spojiti se klijentom pomoću VPN-a na oos2 računalo.

| Piece Times       Terminal       Piece Terminal       Piece Terminal                                                                                                    | hr Fri 19:55 👗 📢 🔿   |
|----------------------------------------------------------------------------------------------------|----------------------|
| Participation         Parest         Terminal         Interminal         Test           rest@cosl/et//opensyn           File Edit View Search Teminal Help           (root@cosl/et//opensyn/clint.ovpn           File Edit View Search Teminal Help           (root@cosl/et//opensyn/clint.ovpn           File Edit View Search Teminal Help           (root@cosl/et//opensyn/clint.ovpn           File Edit View Search Teminal Encryption: Clipher /AES-256-CTR: Initialized vith 256 bit key           File Edit View Search Teminal Encryption: Clipher /AES-256-CTR: Initialized vith 256 bit key           File Edit View Search Teminal Encryption: Clipher /AES-256-CTR: Initialized vith 256 bit key           File Edit View Search Teminal Encryption: Clipher /AES-256-CTR: Initialized vith 256 bit key           File Edit View Search Teminal Encryption: Clipher /AES-256-CTR: Initialized vith 256 bit key           File Edit View Search Teminal Encryption: Clipher /AES-256-CTR: Initialized vith 256 bit key           File Edit View Search Teminal Encryption: Clipher /AES-256-CTR: Initialized vith 256 bit key           File Edit View Search Teminal Encryption: Clipher /AES-256-CTR: Initialized vith 256 bit key           File Edit View Search Teminal Encryption: Clipher /AES-256-CTR: Initialized vith 256 bit key           File Colspan="2">File Colsp                                                                                                    | hr Fri 19:55 👬 📢 🔿   |
| red@ooll/dc/openyphred@ooll/dc/openyph                                                                                                    |                      |
| File Edit Vews Seach Terminal Help<br>[CostObox10 purphe] dopemyn - coofig /ctr/gervpm/client.ovpm<br>Fri Jun 5 17:46:40 2020 OpemVPB 2.4.9 x86.64-rednat-linux-gnm [Fedora EPEL patched] [SSL (OpemSSL)] [LZ0] [LZ0] [EPOLL] [PKCS11] [PH/PKTINFO] [AEAD] built on Apr 24 2020<br>Fri Jun 5 17:46:40 2020 Outgoing Control Channel Encryption: Clipher 7485-256-CRF initialized with 256 bit Key<br>Fri Jun 5 17:46:40 2020 Intervention Using 256 bit Ressage hash 548236' for HMAC athentiation<br>Fri Jun 5 17:46:40 2020 Intervention (Sung 256 bit Ressage hash 548236' for HMAC athentiation<br>Fri Jun 5 17:46:40 2020 Intervention (Sung 256 bit Ressage hash 548236' for HMAC athentiation<br>Fri Jun 5 17:46:40 2020 Intervention (Sung 256 bit Ressage hash 548236' for HMAC athentiation<br>Fri Jun 5 17:46:40 2020 Intervention (Sung 256 bit Ressage hash 548236' for HMAC athentiation<br>Fri Jun 5 17:46:40 2020 Intervention (Sung 256 bit Ressage hash 548236' for HMAC athentiation<br>Fri Jun 5 17:46:40 2020 Intervention (Sung 256 bit Ressage hash 548236' for HMAC athentiation<br>Fri Jun 5 17:46:40 2020 UDP Link Intervent: Intial patch Tom Lang 17:19:19:10:10:10:21:292-23:292]<br>Fri Jun 5 17:46:40 2020 UDP Link Intervent: Intial patch Tom Lang 17:19:19:10:10:10:21:194<br>Fri Jun 5 17:46:40 2020 UDP Link Intervent: IKe INFT]19:2:10:10:2:1194<br>Fri Jun 5 17:46:40 2020 VERTY OK: depth-1, CHeoos2; Janach.local<br>Fri Jun 5 17:46:40 2020 VERTY OK: depth-1, CHeoos2; Janach.local<br>Fri Jun 5 17:46:40 2020 VERTY OK: depth-0, CHeoos2; Janach.local<br>Fri Jun 5 17:46:40 2020 VERTY OK: depth-0, CHeoos2; Janach.local<br>Fri Jun 5 17:46:40 2020 VERTY OK: depth-0, CHeoos2; Janach.local<br>Fri Jun 5 17:46:40 2020 VERTY OK: depth-0, CHeoos2; Janach.local<br>Fri Jun 5 17:46:40 2020 VERTY OK: depth-0, CHeoos2; Janach.local<br>Fri Jun 5 17:46:40 2020 VERTY OK: depth-0, CHeoos2; Janach.local<br>Fri Jun 5 17:46:40 2020 Encoti Channel: Tri Jun 5 17:46:40 2020 Intervent Authentiated with [AF IntFI]192:10:10:10:10:10:10:10:10:10:10:10:10:10:                                                                                      | _ = ×                |
| <pre>[rootBoas] openypn]# openypnconfig /etc/openypn/clent.oppn [rootBoas] openypn]# openypnconfig /etc/openypn/clent.oppn [ri um 517:46140 2020 https://doi.org.interconfig.16410 (2000 https://doi.org.interconfig.16410 (2000 https://doi.org.interconfig.16410 https://doi.org.interconfig.16410 (2000 https://doi.org.interconfig.16410 (2000 https://doi.org.interconfig.16410 https://doi.org.interconfig.16410 https://doi.org.interconfig.16410 https://doi.org.interconfig.16410 https://doi.org.interconfig.16410 https://doi.org.interconfig.16410 https://doi.org.interconfig.16410 https://doi.org.interconfig.16410 https://doi.org.interconfig.1</pre>                                                                   |                      |
| <pre>Fr1 Jun 5 17:48-14 2020 OFICMS IMPORT: per-la set<br/>Fr1 Jun 5 17:48-14 2020 OFICMS IMPORT: per-la set<br/>Fr1 Jun 5 17:48-14 2020 Data Channel: using negotiated clipher /45:286-GCM'<br/>Fr1 Jun 5 17:48-14 2020 Jacat Channel: clipher /45:286-GCM' initialized with 256 bit key<br/>Fr1 Jun 5 17:48-14 2020 Incoing Data Channel: clipher /45:286-GCM' initialized with 256 bit key<br/>Fr1 Jun 5 17:48-14 2020 Incoing Data Channel: clipher /45:286-GCM' initialized with 256 bit key<br/>Fr1 Jun 5 17:48-14 2020 Incoing Data Channel: clipher /45:286-GCM' initialized with 256 bit key<br/>Fr1 Jun 5 17:48-14 2020 Incoing Data Channel: clipher /45:286-GCM' initialized with 256 bit key<br/>Fr1 Jun 5 17:48-14 2020 Incoing Data Channel: clipher /45:286-GCM' initialized with 256 bit key<br/>Fr1 Jun 5 17:48-14 2020 Incoing Data Channel: clipher /45:286-GCM' initialized with 256 bit key<br/>Fr1 Jun 5 17:48-14 2020 Incoing Data Channel: clipher /42:285:282.0 IF ACE=ens)2 MMADDR=00:90:568:0e:ccd<br/>Fr1 Jun 5 17:48-14 2020 Incoing Data Channel: Clipher /42:2826-GCM' initialized with 256 Dit key<br/>Fr1 Jun 5 17:48-14 2020 Incoing Data Channel: Clipher /42:2826-GCM' initialized with 256 Dit key<br/>Fr1 Jun 5 17:48-14 2020 Incoing Data Channel: Clipher /42:2826/04:282 Jacat 282<br/>Fr1 Jun 5 17:48-14 2020 Incoing Data Channel: Clipher /42:2826/04:282 Jacat 282<br/>Fr1 Jun 5 17:48-14 2020 Jacat 282 Jacat 282 Jacat 2</pre> | et,ping 5,ping-resta |

Slika 32: prikaz spajanja s klijentskog računala OOS1 na OOS2 VPN-om

#### Provjeriti ifconfig naredbom da li je računalu dodjeljena IP adresa.

デ 2019-PP5062-KZOS-COS7-1-2019 - VMware Remote VMRC ▼ | || - 品 []

| VMRC •    - ф [□]                                                                                                    | >                                                                         |
|----------------------------------------------------------------------------------------------------|---------------------------------------------------------------------------|
| Applications Places Terminal                                                                                                    | hr Fri 20:00 👗 📢 🔿                                                        |
| root@oos1/etc/openvpn                                                                                                    | _ • X                                                                     |
| File Edit Vlew Search Terminal Help                                                                                                    |                                                                           |
| inető feð0:facside46:bec4:9784 prefixien 64 scopeid %Z96-link-<br>inető feð0:1459:527:4453:06bd prefixien 64 scopeid %Z96-link-<br>inető feð0:457:44ca:e4b7:1532 prefixien 64 scopeid %Z96-link-<br>ether 69:55:58:08:ecci txaquetelm 1800 (Ethernet)<br>RK errors 0 dropped 0 overruns 0 frame 0<br>TX packets 2231309 yhtes 44413074291 (413,6 GiB)<br>TX errors 0 dropped 0 overruns 0 carizer 0 collisions 0<br>device interrunt 19 menry 8:r4440806-f4640000 |                                                                           |
| ems224: flags=4163-UP_BB0ADCAST,EUNING,MULTICAST> mtu 1500<br>inet 120_168.1. netmask 253.253.253.6 broadcast 192.108.1.255<br>inet6 fe80::250:56ff:fe80:b620_prefixien 44 scopeid 0x20ellnk><br>ether 00:555:638:b612b txquuelen 1000 (Ethernet)<br>RX packets 18344 bytes 18093167 (17.2 MiB)<br>RX errors 0 drogped 66 overruns 0 crimer 0<br>TX packets 22044 bytes 8091081 (0.4 MiB)<br>TX errors 0 drogped 0 overruns 0 carrier 0 collisions 0              |                                                                           |
| ens266: [lags=1183-049_B00ACAST, FUNITURA, WUITLGAST> mtu 1500<br>ime 123_2168_10.1 menska 253_253_250.9 broadcast 192.108.10.255<br>imet6 fe80::250:56ff:fe8D:a197d prefix1en 64 scopeid 0x20 <link/><br>ether 00:05156:08:b1:071 txquuetem 1000 (Ethernet)<br>RX packets 879 bytes 123059 (120.1 KiB)<br>RX errors 0 dropped 64 overruns 0 carrier 0 collisions 0<br>TX parcers 0 dropped 0 everruns 0 carrier 0 collisions 0                                   |                                                                           |
| <pre>lo: flags=73-00_L00PBucK,RUMRIMO- wtu 65356<br/>inet6 ::1 prefix1en 128 scopeid 0x10=chost&gt;<br/>loop traueueien 1000 (lccal Loopback)<br/>Rx packets 10027 bytes 235603 (2.2 HLB)<br/>Rx errors 0 dropped o overruns 0 frame 0<br/>TX packets 10927 bytes 235603 (2.2 HLB)<br/>TX errors 0 dropped 0 everruns 0 carier 0 collisions 0</pre>                                                                                                    |                                                                           |
| <pre>tun0: flags=4305-UP.POINTOPOINT,FUNNING,NOARP.HULIICAST&gt; mtu 1500<br/>inet 172.16.0002 netmask 255.255.255.05 destination 172.16.100.2<br/>ineto fe80:0602.4365:0649:380 gertalken 04 scopeld 0x204Clink&gt;<br/>unspec 60-08-08-08-08-08-08-08-08-08-08-08-08-08</pre>                                                                                                    | Australia anti-panagi bara f<br>Adriane in Dira Maria<br>1910 - San Garia |
| [raat@as] apenvon]#                                                                                                    | Pric On BOLDER Difference P                                               |
| TootsBoos1/etc/doemon 6 BackurPC: Host 10:10:48:31 Backu                                                                                                    | 1/4                                                                       |
|                                                                                                    | A 19 1 4 ENG 1958                                                         |
|                                                                                                    | 51 05/06/2020 <b>1</b>                                                    |

Slika 33: prikaz dodjeljene IP adrese

#### OpenVPN je uspješno konfiguriran.

![](_page_27_Picture_5.jpeg)

Slika 34: prikaz uspješne konfiguracije OpenVPN-a

### 5.7. Semanage

U semanage-u riješeni su svi aleart-ovi te je dostupnost na sve web stranice preko web preglednika dostupna.

![](_page_28_Picture_2.jpeg)

Slika 35: prikaz semanage alert-ova i dostupnosti na sve web stranice preko web preglednika

### 6. Popis slika

| Slika 1: prikaz opisa infrastrukture koji je izrađen u FreeMind softwar                            | 2   |
|----------------------------------------------------------------------------------------------------|-----|
| Slika 2: prikaz topologije infrastrukture                                                          | 3   |
| Slika 3: prikaz promjene hostname-a, ip adrese na ens224 mrežnom adapteru i dodanog host zapis     | a4  |
| Slika 4: provjera konfiguracije i prikaz uspješne instalacije FreeIPA servera na OOS1 računalu     | 5   |
| Slika 5: prikaz promjene hostname, IP adrese na ens224 mrežnom adapteru i dodavanje host zapis     | a 5 |
| Slika 6: prikaz funkcionalnog rada FreeIPA client-a na OOS2 računalu                               | 6   |
| Slika 7: prikaz nadogradnje php-a s verzije 5.4 na 7.3                                             | 7   |
| Slika 8: na putanji dokumenta potrebno je promjeniti user i group, listen socket i permission-e za |     |
| socket file                                                                                        | 8   |
| Slika 9: prikaz konfiguracije virtualnog poslužitelja za MediaWIki                                 | 9   |
| Slika 10: Prikaz uspješno instaliranog MediaWiki sustava koji se pokreće na Nginx servisu          | 9   |
| Slika 11: Prikaz konfiguracije httpd.conf file-a                                                   | 10  |
| Slika 12: prika konfiguracije www.conf file-a                                                      | 11  |
| Slika 13: prikaz konfiguracije mod_ssl file-a                                                      | 11  |
| Slika 14: prikaz uspjene instalacije wordpress platoforme                                          | 12  |
| Slika 15: prikaz konfiguracije iSCSI target-a                                                      | 13  |
| Slika 16: prikaz konfiguracije iscsid.conf                                                         | 14  |
| Slika 17: prikaz /etc/fstab trajne konfiguracije iSCSI diskova                                     | 15  |
| Slika 18: prikaz provjere iSCSI mount-a diskova                                                    | 15  |
| Slika 19: prikaz odkomentiranog dijela koda u master.cf datoteci                                   | 16  |
| Slika 20: mail je uspješno stigao na adresu                                                        | 17  |
| Slika 21: prikaz konfiguracije mail.conf file-a                                                    | 18  |
| Slika 22: prikaz konfiguracije config.inc.php file-a                                               | 19  |
| Slika 23: prikaz uspješne instalacije Roundcube-a                                                  | 19  |
| Slika 24: prikaz konfiguracije BackupPC.conf                                                       | 20  |
| Slika 25: prikaz BackupPC sučelja u kojem se vidi da je pokrenuti full backup PC-a                 | 21  |
| Slika 26: prikaz uspješno izdanih certifikata                                                      | 22  |
| Slika 27: prikaz konfiguracije server.conf file-a                                                  | 23  |
| Slika 28: prikaz generiranja ključeva na OOS2 računalu                                             | 24  |
| Slika 29: prikaz uspješno poslanih ključeva na OOS1 računalo                                       | 24  |
| Slika 30: prikaz uspješno posalnih certifikata na OOS1 računalo                                    | 25  |
| Slika 31: prikaz kreiranog client.ovpn file-a                                                      | 25  |
| Slika 32: prikaz spajanja s klijentskog računala OOS1 na OOS2 VPN-om                               | 25  |
| Slika 33: prikaz dodjeljene IP adrese                                                              | 26  |
| Slika 34: prikaz uspješne konfiguracije OpenVPN-a                                                  | 26  |
| Slika 35: prikaz semanage alert-ova i dostupnosti na sve web stranice preko web preglednika        | 27  |

### 7. Reference

#### FreeIPA:

https://www.howtoforge.com/how-to-install-freeipa-server-on-centos-7/

https://www.linuxtechi.com/install-configure-freeipa-centos-7-server/

https://www.freeipa.org/page/Quick\_Start\_Guide

https://www.digitalocean.com/community/tutorials/how-to-set-up-centralized-linuxauthentication-with-freeipa-on-centos-7

#### Intranet i extranet:

Nginx, certovi i mediawiki:

https://www.digitalocean.com/community/tutorials/how-to-install-nginx-on-centos-7

https://www.cyberciti.biz/faq/how-to-install-and-use-nginx-on-centos-7-rhel-7/

https://www.nginx.com/resources/wiki/start/topics/tutorials/install/

Certifikati za TLS: <u>https://www.freeipa.org/page/Certmonger</u>

Certifikati za TLS: https://www.freeipa.org/page/PKI

MediaWiki: <u>https://websiteforstudents.com/install-mediawiki-ubuntu-17-04-17-10-</u> nginx-mariadb-php/

MediaWiki: <u>https://www.howtoforge.com/tutorial/how-to-install-mediawiki-with-nginx-on-ubuntu-1604/</u>

MediaWiki: https://www.nginx.com/resources/wiki/start/topics/recipes/mediawiki/

#### Httpd i wordpress:

https://www.digitalocean.com/community/tutorials/how-to-install-the-apache-webserver-on-centos-7

https://phoenixnap.com/kb/install-apache-on-centos-7

https://www.liquidweb.com/kb/how-to-install-apache-on-centos-7/

Wordpress: <u>https://www.digitalocean.com/community/tutorials/how-to-install-wordpress-on-centos-7</u>

Wordpress: <u>https://devops.ionos.com/tutorials/how-to-install-and-configure-wordpress-on-centos-7/</u>

VirtualHosts: https://httpd.apache.org/docs/2.4/vhosts/examples.html

#### **File Server:**

https://kifarunix.com/how-install-and-configure-iscsi-storage-server-on-centos-7/

https://www.thegeekdiary.com/complete-guide-to-configuring-iscsi-in-centos-rhel-7/

https://www.itzgeek.com/how-tos/linux/centos-how-tos/configure-iscsi-target-initiatoron-centos-7-rhel7.html

#### Web server:

#### Postfix:

https://www.digitalocean.com/community/tutorials/how-to-install-the-apache-webserver-on-centos-7

https://phoenixnap.com/kb/install-apache-on-centos-7

https://www.liquidweb.com/kb/how-to-install-apache-on-centos-7/

#### Roundcube:

https://www.tecmint.com/install-roundcube-webmail-on-centos-7/

https://www.linuxtechi.com/install-latest-version-of-roundcube-centos-7/

https://www.server-world.info/en/note?os=CentOS\_7&p=httpd&f=13

https://www.arubacloud.com/tutorial/how-to-manage-mailboxes-with-roundcube-oncentos-7.aspx

#### BackupPC:

https://www.veritech.net/centos-7-backuppc-installation-guide/

https://wiki.centos.org/HowTos/BackupPC

https://neklaf.com/2016/03/05/install-and-set-up-backuppc-on-centos-7/

#### Pristup VPN-om:

https://www.quickservers.com/en/how-to-install-openvpn-on-centos.php

https://www.digitalocean.com/community/tutorials/how-to-set-up-and-configure-anopenvpn-server-on-centos-7

https://www.cyberciti.biz/faq/centos-7-0-set-up-openvpn-server-in-5-minutes/

https://blog.ssdnodes.com/blog/install-openvpn-centos-7-tutorial/